# Grupy Studenckie i studenci przydzieleni do Przedmiotu i Szkolenia

Przydział grup studenckich i studentów do szkoleń

Aby przejrzeć grupy studentów przydzielone do przedmiotu należy, będąc w Przedmiocie kliknąć Uprawnienia (1)

|   | K Szkolenia                |   | 🕷 / Katalog przedmiotów / Historia medycyny - | Elementy przedmiotu      |                            |               | 0                                           |                  |              |              |     |                 |
|---|----------------------------|---|-----------------------------------------------|--------------------------|----------------------------|---------------|---------------------------------------------|------------------|--------------|--------------|-----|-----------------|
| ភ | 📁 Egzaminy                 | > | Przedmiot                                     | Zawartość                |                            | Uprawnienia   | a Po                                        | dgląd            |              | 🕻 Ustawienia | •   | <u>al</u> Wynik |
| ٦ | Szkolenia e-learning       | ~ | Elementy przedmiotu - Historia                | medvcvnv                 |                            |               |                                             |                  |              |              |     | C.              |
| 2 | Strona startowa            |   |                                               | medycyny                 |                            |               |                                             |                  |              |              |     | 6               |
|   | Katalog szkoleń            |   | T PRETPISE ELEMENT Z BIBLIOTERI               | T DODAS NOWY ELEME       |                            |               |                                             |                  |              |              |     |                 |
| 2 | Katalog przedmioty         |   | Suma wag eler                                 | nentów wymaganych do zal | liczenia przedmiotu wynosi | 0. Suma wag w | szystkich elementów powinna wynosie         | 100. Waga nie mo | że być równa | zero.        |     | >               |
|   | Biblioteka materiałów      |   | Elementy wymagane                             |                          |                            |               | Elementy niewymaga                          | ne               |              |              |     |                 |
|   | Moja biblioteka materiałów |   | Można przenosić elementy pomiędzy listami     |                          |                            |               | Q Možna przenosić elementy pomiędzy listami |                  |              |              |     |                 |
|   | Ankiety                    | > | Szkolenie - Wykład - 04.10.20                 | 22                       |                            |               | Spotkanie Teams - 28.09                     | .2021            |              |              |     | (+)             |
|   | 🛒 Szkolenia tradycyjne     | > |                                               |                          | V LICUN KO MANN            |               | C TOTAL                                     | 10 10 11 200     |              | N MOREAC     | 7 Y | LICUN           |
|   | Encyklopedia               | > |                                               | a wrotes                 | A 030N 3 WIN               |               |                                             |                  | Le corros    | A MILAC      | ~ ^ | USUN            |
|   | 2 Certyfikaty              | > |                                               |                          |                            |               | Materiały wykładowe - e                     | lektroradiot     | erapia - G   | ir 5         | (+) | 1               |
|   | Słowniki                   | > |                                               |                          |                            |               | Szkolenie () 2021-10-13 10:42:03            |                  |              |              |     |                 |
|   | S Baza Wiedzy              | > |                                               |                          |                            |               |                                             | EDYTU3           | × WYŁĄCZ     | × USUŃ       | N C |                 |
|   |                            |   |                                               |                          |                            |               | Zadanie 1 - Grupa 4                         |                  |              |              | -   | -               |
|   |                            |   |                                               |                          |                            |               | Cadanie () 2021-10-13 10:42:03              |                  |              |              |     |                 |
|   |                            |   |                                               |                          |                            |               |                                             |                  |              |              |     |                 |

Po lewej stronie nacisnąć przycisk Przypisywanie grup (2)

|   | ഹസ്                        | PORTAL SZKOLENIA KOMUNIKACJA DO                   | KUMENTY RAPORTY |             |                        | ¢        | . 💅 🗄 💿            | A A    | A 🗆         | R       |
|---|----------------------------|---------------------------------------------------|-----------------|-------------|------------------------|----------|--------------------|--------|-------------|---------|
|   | K Szkolenia                | 😭 / Historia medycyny - Uprawnienia               |                 |             |                        |          |                    |        |             |         |
| බ | 📁 Egzaminy 💦               | Przedmiot                                         | Zawartość       | Uprawnienia |                        | Podgląd  | 🗘 Ustawi           | enia 🗸 | Fill Mi     | yniki 👻 |
| 2 | 🖻 Szkolenia e-learning 🗸   | Przypisz użytkownika - Histori                    | a medycyny      |             |                        |          |                    |        |             |         |
| 2 | Strona startowa            |                                                   | amedycyny       |             |                        |          |                    |        |             |         |
|   | Katalog szkoleń            | Nieprzypisani ÷ Nazwisko                          | Q SZUKAJ        |             | Nazwisko               | Q SZUKAJ |                    |        |             |         |
|   | Katalog przedmioty         | Użytkownicy nieprzypisani                         |                 |             | Użytkownicy przypisani |          |                    |        |             |         |
|   | Biblioteka materiałów      |                                                   |                 | ÷           |                        |          |                    |        | Autor       | _       |
|   | Moja biblioteka materiałów |                                                   |                 | м           |                        |          |                    |        |             |         |
|   | Ankiety >                  |                                                   |                 |             |                        |          |                    | Wykła  | idowca      | 8       |
|   | 🛒 Szkolenia tradycyjne 💙   |                                                   |                 |             |                        |          |                    | E      | tudent      | ~       |
|   | Encyklopedia >             |                                                   |                 |             |                        |          |                    |        |             | 2       |
|   | 🖁 Certyfikaty 🗲 关          | • •                                               |                 |             | □ ❷_,                  |          |                    | Wykła  | idowica     | B)      |
|   | Słowniki >                 | -                                                 |                 |             |                        |          |                    | Flemer | tów na stro | nie:    |
|   | S Baza Wiedzy              |                                                   |                 |             |                        |          |                    | 50     |             | ~       |
|   |                            |                                                   |                 |             |                        |          |                    |        |             |         |
|   |                            |                                                   |                 |             | Liczba zaznaczonych:   |          | Liczba użytkownikó | w:     |             | ;2;     |
|   | Wylogui                    | □ 🗰 Małgorzata Kapral<br>⊠ mkapral@365.sum.edu.pl |                 |             | 0                      |          | 4                  |        |             |         |

Po prawej stronie na liście **Grupy przypisane** (3) wyświetlone są Grupy przypisane do przedmiotu.

Nazwy grup zbudowane są dokładnie na podstawie takich informacji jak: wydział/tryb/semestr/rodzaj grupy/nazwa przedmiotu.

Aby sprawdzić jacy studenci należą do grupy należy kliknąć przycisk (4)

|        | ഹസ                     |   | PORTAL SZKOLENIA KOMUNIKACJA DOKUMEN           | ITY RAPORTY             |             | ¢                                                                                            | a 💅 🗄 💿                                           | A A A 🛛 🔳                           |
|--------|------------------------|---|------------------------------------------------|-------------------------|-------------|----------------------------------------------------------------------------------------------|---------------------------------------------------|-------------------------------------|
|        | 🕻 Szkolenia            |   | 倄 / Historia medycyny - Uprawnienia            |                         |             |                                                                                              |                                                   |                                     |
| ଜ      | 📁 Egzaminy             | > | Przedmiot                                      | Zawartość               | Uprawnienia | Podgląd                                                                                      | 🗘 Ustawie                                         | enia 🗸 🔟 Wyniki 🗸                   |
| 9<br>9 | Szkolenia e-learning   | ~ | Przypisywanie grup - Historia med              | ycyny                   |             |                                                                                              |                                                   |                                     |
| 4      | Katalog szkoleń        |   | PRZYPISZ UŻYTKOWNIKA<br>Q. SZUKAJ              |                         |             | Q SZUKAJ                                                                                     |                                                   |                                     |
| 2      | Katalog przedmioty     |   |                                                | a an an                 | →<br>M      | Grupy przypisane                                                                             |                                                   | 4                                   |
|        | Biblioteka materiałów  |   | Wynik wyszukiwania jest pusty lub lista nie za | wiera zadnych elementow | ÷           | Grupa - AS - Gr. 2                                                                           |                                                   | C EDYTUJ                            |
|        | Ankiety                | > |                                                |                         | -           | Wydział Nauk Medycznych w Zabrzu_Lekarski_<br>/oa/_Stacjonarne_Semestr 5_Grupa Ćw02_Farma    | Jednolite magisterskie<br>akologia z toksykologią | EDYTUJ                              |
|        | 🛒 Szkolenia tradycyjne | > | Liczba zaznaczonych: O                         | Liczba grup:            | 0           | □ Wydział Nauk Medycznych w Zabrzu_Lekarski_J<br>/oa/_Stacjonarne_Semestr 5_Grupa Ćw01_Farma | lednolite magisterskie<br>kologia z toksykologią  | C EDYTUJ                            |
|        | Encyklopedia           | > |                                                |                         |             | < 1 >                                                                                        |                                                   | Elementów na stronie:               |
|        | Certyfikaty            | > |                                                |                         |             | _                                                                                            |                                                   | 50 ~                                |
|        | Baza Wiedzy            | > |                                                |                         |             | Liczba zaznaczonych: 0                                                                       | Liczba grup:                                      | 3                                   |
|        |                        |   | © 2021 - Asseco Data Systems S.A.              |                         |             |                                                                                              | v2.5.273-1                                        | 01 - 11.10.2021 12:48:24 Mapa stron |
|        | Wyloguj                |   |                                                |                         |             |                                                                                              |                                                   |                                     |

Powrót do listy grup następuje po kliknięci klawisza Zamknij (4)

|    | ഹസ                         |   | Użytkownicy                            |         | ×                     |
|----|----------------------------|---|----------------------------------------|---------|-----------------------|
|    |                            | - | Q, SZUKAJ                              |         |                       |
|    | < Szkolenia                |   | Użytkownik                             | Rola    |                       |
| ଜ  | Egzaminy                   | > | W                                      | Student |                       |
| 89 | Szkolenia e-learning       | ~ |                                        | Student |                       |
| Q  | Strona startowa            |   |                                        |         |                       |
|    | Katalog szkoleń            |   | P                                      | Student |                       |
| *  | Katalog przedmioty         |   | M                                      | Student |                       |
| M  | Biblioteka materiałów      |   | 0                                      | Student |                       |
|    | Moja biblioteka materiałów |   | Si                                     | Student |                       |
|    | Ankiety                    | > | R                                      | Student |                       |
|    | 🛒 Szkolenia tradycyjne     | > |                                        |         |                       |
|    | Encyklopedia               | > | N                                      | Student |                       |
|    | 2 Certyfikaty              | > | M                                      | Student |                       |
|    | 5łowniki                   | > | м                                      | Student |                       |
|    | 🖽 Słowniki                 | > | 31                                     | Student |                       |
|    | Baza Wiedzy                | > | Ji                                     | Student |                       |
|    |                            |   |                                        |         |                       |
|    |                            |   | < <mark>1</mark> >                     |         | Elementów na stronie: |
|    |                            |   |                                        |         | 40 🔍                  |
|    | Wyloguj                    |   | *- pola oznaczone gwiazdką są wymagane |         | C ZAMKNIJ             |

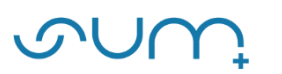

| Γ           | ഹസ്                                                                       |             | PORTAL SZKOLENIA KOMUNIKACJ                      | A DOKUMENT        | TY RAPORTY         |             |              |                                                                                                    | ¢                                                                              | . <b>⊻</b> ª 🗄 ⊙                                                                                      | A A              | A 🛛 🔊                   |
|-------------|---------------------------------------------------------------------------|-------------|--------------------------------------------------|-------------------|--------------------|-------------|--------------|----------------------------------------------------------------------------------------------------|--------------------------------------------------------------------------------|----------------------------------------------------------------------------------------------------|------------------|-------------------------|
| <u>ج</u>    | < Szkolenia                                                               | >           | 🖌 / Historia medycyny - Uprawnienia<br>Przedmiot |                   | Zawartość          |             | Uprawnienia  | F                                                                                                    | Podgląd                                                                        | 🗘 Ustav                                                                                               | vienia 👻         | 🕍 Wyniki 👻              |
| 2<br>Q<br>1 | Szkolenia e-learning<br>Strona startowa<br>Katalog szkoleń                | Ť           | Przypisywanie grup - His                         | toria medy        | cyny               | Nie usuwamy | ,            | Q                                                                                                    | SZUKAJ                                                                         |                                                                                                    |                  |                         |
| 2           | Katalog przedmioty<br>Biblioteka materiałów<br>Moja biblioteka materiałów |             | Wynik wyszukiwania jest pusty                    | lub lista nie zaw | iera żadnych eleme | ntów        | →<br>HI<br>C | Grupy przypisane 3                                                                                                    |                                                                                |                                                                                                    |                  | 4<br>@ EDYTU3           |
|             | <ul> <li>Ankiety</li> <li>Szkolenia tradycyjne</li> </ul>                 | ><br>>      | Liczba zaznaczonych:                             | 0                 | Liczba grup:       | 0           |              | Wydział Nauk Medycznych w<br>/oa/_Stacjonarne_Semestr 5_C<br>Wydział Nauk Medycznych w<br>/oa/_Stacjonarne_Semestr 5_C | Zabrzu_Lekarski_3<br>Grupa Ćw02_Farma<br>Zabrzu_Lekarski_3<br>Grupa Ćw01_Farma | lednolite magisterskie<br>akologia z toksykologią<br>lednolite magisterskie<br>kologia z toksykologią |                  | C EDYTUJ                |
|             | Encyklopedia                                                              | ><br>><br>> |                                                  |                   |                    |             |              |                                                                                                    | < <u>1</u> >                                                                   |                                                                                                    | Elemer<br>50     | ntów na stronie:        |
|             | Baza Wiedzy                                                               | >           |                                                  |                   |                    |             |              | Liczba zaznaczonych:                                                                                                   | 0                                                                              | Liczba grup:                                                                                          |                  | 3                       |
|             |                                                                           |             | © 2021 - Asseco Data Systems S.A.                |                   |                    |             |              |                                                                                                    |                                                                                | v2.5.273                                                                                              | i-101 - 11.10.20 | 21 12:48:24 Mapa strony |
|             | Wyloguj                                                                   |             |                                                  |                   |                    |             |              |                                                                                                    |                                                                                |                                                                                                    |                  |                         |

#### UWAGA!

- <u>Nie usuwamy</u> Grup przypisanych do przedmiotu!!! Usunięcie grupy spowoduje <u>zablokowanie</u> dostępu do przedmiotu studentom jak również możliwość ponownego jej przypisania. W razie problemów prosimy o kontakt: <u>elearning@sum.edu.pl</u>
- Studenci nie są dopisywani indywidualnie do Przedmiotu.
- Dostęp do przedmiotu studenci mają poprzez przynależność do określonej Grupy Studenckiej.
- Grupy Studentów przepisywane są automatycznie do Szkoleń tworzonych w ramach przedmiotu, są dziedziczone.

Jeżeli po prawej stronie w sekcji Grupy przypisane w Przedmiocie nie ma żadnych grup należy to zgłosić administratorowi na adres email: <u>elearning@sum.edu.pl</u>

# Przydział grup do szkoleń

## UWAGA!

Prosimy rozważnie usuwać grupy studenckie ze szkolenia, ponieważ ich ponowne przypisanie może być, w niektórych przypadkach, możliwe jedynie przez administratora systemu: <u>elearning@sum.edu.pl</u>

Jeżeli utworzymy szkolenie to domyślnie zostają do niego przydzielone wszystkie grupy studencie powiązane z przedmiotem.

Jeżeli chcemy aby dostęp do szkolenia miała tylko jedna grupa studencka, np, "ćwiczeniowa 1", to możemy wprowadzić takie ograniczenie z poziomu samego Szkolenia.

#### Będąc w Przedmiocie klikamy w Edytuj (5) w szkoleniu

|        | Sinni                 |          | PORTAL SZKOLENIA KOMUNIKACJA DOKUMENTY RAPORTY                    |                           | Ļ 🌌 🗄 👁                                                                 | A A    | A        | RN     |
|--------|-----------------------|----------|-------------------------------------------------------------------|---------------------------|-------------------------------------------------------------------------|--------|----------|--------|
|        | < Szkolenia           |          | 😤 / Katalog przedmiotów / Historia medycyny - Elementy przedmiotu |                           |                                                                         |        |          |        |
| ລ      | Egzaminy              | •        | Przedmiot Zawartość                                               | Uprawnieni                | ia Podgląd 🗘 Ustawi                                                     | enia 🛩 | Let Wy   | niki 👻 |
| म<br>२ | Szkolenia e-learning  | ~        | Elementy przedmiotu - Historia medycyny                           |                           |                                                                         |        |          | •)     |
|        | Katalog szkoleń       |          | + PRZYPISZ ELEMENT Z BIBLIOTEKI + DODAJ NOWY ELEMENT +            |                           |                                                                         |        |          | _      |
| Ŀ2     | Katalog przedmioty    |          | Suma wag elementów wymaganych do zaliczenia przedmi               | otu wynosi: 0. Suma wag v | wszystkich elementów powinna wynosić 100. Waga nie może być równa zero. |        |          | ×      |
|        | Biblioteka materiałów |          | Elementy wymagane<br>© Miczia przenosić elementy pomiędzy listami |                           | Elementy niewymagane<br>© Modria przenodić alementy pomiędzy listami    |        |          |        |
|        |                       | 2.5      | Szkolenie - Wykład - 04.10.2022                                   |                           | Spotkanie Teams - 28.09.2021                                            |        |          |        |
|        |                       | <u>í</u> | © 5zkolenie © 2021-10-08 13:18:26                                 |                           | Wirtualne spotkanie ③ 2021-10-13 10:42:03                               |        |          |        |
|        | Szkolenia tradycyjne  | >        | B' EDVTUJ X WYLĄCZ X USUN                                         | 3 WYNIKI                  | (B, EDAID) × (                                                          | MULACZ | × USUÑ   |        |
|        | Certyfikaty           | >        |                                                                   |                           | Materiały wykładowe - elektroradioterapia - Gr 5                        |        | +)(+     |        |
|        | Slowniki              | >        |                                                                   |                           | M Szkolenie () 2021-10-13 10:42:03                                      |        |          |        |
|        | Baza Wiedzy           | >        |                                                                   |                           |                                                                         | USUŃ   | I WYNIKI |        |
|        |                       |          |                                                                   |                           | Zadanie 1 - Grupa 4<br>© Zadanie © 2021-10-13 10:42:03                  |        | *)(*     |        |
|        |                       |          |                                                                   |                           | B, EDALTT K MALACS K                                                    | USUŃ   | D WYNIKI |        |
|        | Welconsi              |          |                                                                   |                           | Szkolenie - 0110 2021 - P1                                              |        |          |        |

Będąc w określonym Szkoleniu klikamy Uprawnienia (6)

| < Szkolenia                                 | 1 | / Kataloj | g przedmiotów / Przedmiot: Historia medycyn | y / Materiały wykładowe | - elektroradioterapia | i - Gr 5 - Zawartość sz | ikolenia        |                |             |
|---------------------------------------------|---|-----------|---------------------------------------------|-------------------------|-----------------------|-------------------------|-----------------|----------------|-------------|
| 📁 Egzaminy                                  | > |           | Dene podstawowe                             | Zawartość szkolen       | a (                   | Uprawn                  | ienia Podgląd   | 🗘 Ustawienia 👻 | Lat. Wyniki |
| 🛄 Szkolenia e-learning                      | ~ | Mater     | riah wukładowe - elektroradiote             | arania - Cr 5 - Zaw     | artość                |                         |                 |                | -           |
| Strona startowa                             |   | indeer    |                                             |                         | iui tosc              |                         |                 |                | 6           |
| Katalog szkoleń                             |   | =         | Wyklad 1                                    | 2021-10-14              | 2021-10-14            | B ZAPISZ                | + DODAJ ELEMENT |                | I           |
| Katalog przedmioty<br>Biblioteka materiałów |   |           | Implantacja kardiologicznych urządz         | eń wszczepialnych - tec | Data od (RRRR-8       | Data do (RRRR-)         | Gi ZAPISZ       |                | I           |
| Moja biblioteka materiałów                  | > |           | Klasyczny album fotograficzny               |                         | Data od (RRRR-8       | Data do (RRRR-)         |                 |                | I           |
| Szkolenia tradycyjne                        | > | =         | Wykład 2                                    | Data od (RRRR-A         | Data do (RRRR-)       | ER ZAPISZ               | + DODAJ ELEMENT |                | I           |
| 4 certyfikaty                               | > |           | PowerPoint                                  |                         | Data od (RRRR-)       | Data do (RRRR-F         | CEN ZAPISZ      |                | I           |
| <ul> <li>Baza Wiedzy</li> </ul>             | > |           | Elekcja 2                                   |                         | Data od (RRRR-#       | Data do (RRRR-)         | ( B) ZAPHSZ     |                | I           |
|                                             |   |           |                                             |                         |                       |                         |                 |                |             |

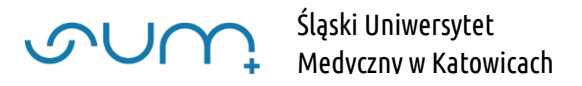

### Następnie Przypisywanie grup (7)

|         | ഹസ                                          |   | PORTAL SZKOLENIA KOMUNIKACJA DOKUN               | IENTY RAPORTY              |                          |                    |                              |                                            | Ģ         | <b>2</b> ( | ÷ @       | <b>&gt;</b> A | A,       | A L        | RN          |
|---------|---------------------------------------------|---|--------------------------------------------------|----------------------------|--------------------------|--------------------|------------------------------|--------------------------------------------|-----------|------------|-----------|---------------|----------|------------|-------------|
|         | K Szkolenia                                 |   | 😭 / Katalog przedmiotów / Przedmiot: Historia me | dycyny / Materiały wykłado | we - elektroradioterapia | Gr 5 - Uprawnienia | 2                            |                                            |           |            |           |               |          |            |             |
| ଜ       | 📁 Egzaminy                                  | > | Dane podstawowe                                  | Zawartość szko             | lenia                    | Uprawi             | nienia                       | Podgląd                                    |           |            | 🗘 Ust     | awienia       | *        | Lad W      | yniki 👻     |
| ු<br>ශ් | Szkolenia e-learning Strona startowa        | ~ | Materiały wykładowe - elektrorad                 | lioterapia - Gr 5 - Pr     | rzypisywanie uży         | kowników           |                              |                                            |           |            |           |               |          |            | ÷           |
|         | Katalog szkoleń                             |   | Q SZUKAJ                                         | Wszystkie 🗢                | T                        | 0                  |                              | Q SZUKAJ                                   | Wszys     | stkie      |           | 2             |          |            |             |
| 2       | Katalog przedmioty<br>Biblioteka materiałów |   | Użytkownicy nieprzypisani                        |                            |                          | →<br>₩<br>+        | Użytkownicy przypisi         | ani                                        |           |            |           |               |          |            |             |
|         | Moja biblioteka materiałów                  |   | Wynik wyszukiwania jest pusty lub lista nie :    | awiera żadnych elementów   |                          | H                  | □ S \$9000001@<br>S \$900000 | 365.sum.edu.pl s900000<br>1@365.sum.edu.pl | 01@365.su | m.edu.p    | I         |               | Student  | C C EC     | CUTY        |
|         | Ankiety                                     | > |                                                  |                            | Elementów na stroni      |                    | Robert Nare Robert Nare      | wski<br>i2@365.sum.edu.pl                  |           |            |           | Wy            | kładowca | B, EC      | VTUJ        |
|         | Encyklopedia                                | > |                                                  |                            | 50                       |                    | □ Przemysław<br>■ pjedrusik  | / Jędrusik<br>@365.sum.edu.pl              |           |            |           | Wy            | kładowcz | B EC       | CUTY        |
|         | 2 Certyfikaty                               | > |                                                  |                            |                          |                    |                              |                                            |           |            |           | Ele           | ementó   | w na stro  | nie:        |
|         | Słowniki                                    | > | Liczba zaznaczonych:                             | O Liczba użytkowników      | 4                        | C                  |                              |                                            |           |            |           | 5             | 50       |            | ~           |
|         | 3 Baza Wiedzy                               | > |                                                  |                            |                          |                    |                              |                                            |           |            |           |               |          |            |             |
|         |                                             |   |                                                  |                            |                          |                    | Liczba zaznaczonych          |                                            | 0         | Liczba uż  | żytkownił | κów           |          |            | 3           |
|         |                                             |   | © 2021 - Asseco Data Systems S.A.                |                            |                          |                    |                              |                                            |           |            | v2.5.2    | 73-101 - 11.1 | 10.2021  | 12:48:24 1 | dapa strony |
|         | Wyloguj                                     |   |                                                  |                            |                          |                    |                              |                                            |           |            |           |               |          |            |             |

W liście **Grupy przypisane** (9) wyświetlone są grupy studenckie mające dostęp do szkolenia. Listę studentów można wyświetlić klikając **ikonę** (9)

| 0      | ഹസ                         |       | PORTAL SZKOLENIA KOMUNIKACJA DOP              | UMENTY RAPORTY                        |                                 |                      | Ć        | . 🔊 🗄 💿      | AA                    | A 🗆 🔊                |
|--------|----------------------------|-------|-----------------------------------------------|---------------------------------------|---------------------------------|----------------------|----------|--------------|-----------------------|----------------------|
|        | K Szkolenia                | a a a | 🖌 / Katalog przedmiotów / Przedmiot: Historia | medycyny / Materiały wykładowe - elek | ttroradioterapia - Gr 5 - Uprav | nienia               |          |              |                       |                      |
| ଜ      | 📁 Egzaminy                 | >     | Dane podstawowe                               | Zawartość szkolenia                   | L L                             | prawnienia           | Podgląd  | 💠 Usta       | wienia 👻              | 🔟 Wyniki 👻           |
| ය<br>අ | Szkolenia e-learning       | ~     | Materiały wykładowe - elektron                | radioterapia - Gr 5 - Przypisy        | ywanie grup                     |                      |          |              |                       | <b>(</b>             |
| •      | Katalog szkoleń            |       | PRZYPISYWANIE UZYTKOWNIKOW                    |                                       |                                 |                      |          |              |                       |                      |
| Ŀ≃     | Katalog przedmioty         |       | Q SZUKAJ                                      |                                       |                                 |                      | Q SZUKAJ |              |                       | 9                    |
|        | Biblioteka materiałów      |       | Wynik wyszukiwania jest pusty lub lista       | nie zawiera żadnych elementów         |                                 | Grupy przypisane     | 8        |              |                       | +                    |
|        | Moja biblioteka materiałów |       |                                               |                                       |                                 | Grupa - AS - Gr. 2   |          |              | ß                     | f EDYTUJ             |
|        | Ankiety                    | >     |                                               |                                       |                                 |                      | < 1 >    |              | Elementó              | w na stronie:        |
|        | 🛒 Szkolenia tradycyjne     | >     | Liczba zaznaczonych:                          | O Liczba grup:                        | 0                               |                      |          |              | 50                    | ~                    |
|        | Encyklopedia               | >     |                                               |                                       |                                 |                      |          |              |                       |                      |
|        | 2 Certyfikaty              | >     |                                               |                                       |                                 | Liczba zaznaczonych: | 0        | Liczba grup: |                       | 1                    |
|        | 5łowniki                   | >     |                                               |                                       |                                 |                      |          |              |                       |                      |
|        | S Baza Wiedzy              | >     | © 2021 - Asseco Data Systems S.A.             |                                       |                                 |                      |          | v2.5.27      | 13-101 - 11.10.2021 1 | 12:48:24 Mapa strony |
|        | Mi demui                   |       |                                               |                                       |                                 |                      |          |              |                       |                      |

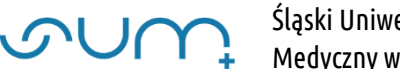

Aby ograniczyć dostęp do szkolenia wybranym grupom studenckim zaznaczamy grupę (10) i klikamy ikonę (11)

| Γ                                                                                                | ഹസ                                          |   | PORTAL SZKOLENIA KOMUNIKACJA DOKUME               | NTY RAPORTY                          |                                |                      | Ą        | 1 📲 🗄 🐵      | A A              | AQ            | RN     |
|--------------------------------------------------------------------------------------------------|---------------------------------------------|---|---------------------------------------------------|--------------------------------------|--------------------------------|----------------------|----------|--------------|------------------|---------------|--------|
|                                                                                                  | K Szkolenia                                 |   | 倄 / Katalog przedmiotów / Przedmiot: Historia med | cyny / Materiały wykładowe - elektro | adioterapia - Gr 5 - Uprawnien | a                    |          |              |                  |               |        |
| ଜ                                                                                                | 📁 Egzaminy                                  | > | Dane podstawowe                                   | Zawartość szkolenia                  | Upraw                          | mienia               | Podgląd  | 🗘 Ustawi     | enia 🗸           | Lul Wyniki    | ~      |
| 4<br>1<br>1<br>1<br>1<br>1<br>1<br>1<br>1<br>1<br>1<br>1<br>1<br>1<br>1<br>1<br>1<br>1<br>1<br>1 | Szkolenia e-learning<br>Strona startowa     | ~ | Materiały wykładowe - elektroradi                 | oterapia - Gr 5 - Przypisyw          | anie grup                      |                      |          |              |                  | (+            |        |
| 6                                                                                                | Katalog szkoleń                             |   | PRZYPISYWANIE UŻYTKOWNIKÓW                        |                                      |                                |                      | Q SZUKAJ |              |                  |               |        |
| 2                                                                                                | Katalog przedmioty<br>Biblioteka materiałów |   | Wynik wyszukiwania jest pusty lub lista nie z     | wiera żadnych elementów              | Wypisz wybrar                  | rupy przypisane      |          |              |                  |               |        |
|                                                                                                  | Moja biblioteka materiałów                  |   |                                                   |                                      |                                | Grupa - AS - Gr. 2   |          |              | G                | EDYTU3        |        |
|                                                                                                  | Ankiety                                     | > |                                                   |                                      |                                | Grupa - AS - Gr. 1   |          |              | G                | EDYTU3        |        |
|                                                                                                  | 🛒 Szkolenia tradycyjne                      | > | Liczba zaznaczonych: C                            | Liczba grup:                         | 0                              | 10                   |          |              | Elementó         | w na stronie: |        |
|                                                                                                  | Encyklopedia                                | > |                                                   |                                      |                                |                      |          |              | 50               | ~             |        |
|                                                                                                  | 🔒 Certyfikaty                               | > |                                                   |                                      |                                |                      |          |              |                  |               |        |
|                                                                                                  | 5łowniki                                    | > |                                                   |                                      |                                | Liczba zaznaczonych: | 1        | Liczba grup: |                  | 2             |        |
|                                                                                                  | Baza Wiedzy                                 | > |                                                   |                                      |                                |                      |          |              |                  |               |        |
|                                                                                                  |                                             |   | © 2021 - Asseco Data Systems S.A.                 |                                      |                                |                      |          | v2.5.273-    | 101 - 11.10.2021 | 12:48:24 Mapa | strony |
|                                                                                                  | Wyloguj                                     |   |                                                   |                                      |                                |                      |          |              |                  |               |        |

Aby dodać grupy uprzednio usunięte zaznaczamy grupę (12) i klikamy ikonę (13)

|              | < Szkolenia                                                |             |                                    | yny / Materiały wykładowe - | elektroradioterapia - Gr 5 -  | Uprawnienia   |                      | -                  | _      |             |             |              |            |            | •     |
|--------------|------------------------------------------------------------|-------------|------------------------------------|-----------------------------|-------------------------------|---------------|----------------------|--------------------|--------|-------------|-------------|--------------|------------|------------|-------|
| ଙ୍କ          | 📁 Egzaminy                                                 | >           | Dane podstawowe                    | Zawartość szkolenia         |                               | Uprawn        | ienia                | Podgląd            |        | <b>\$</b> 0 | stawienia   | •            | Lui        | Wyniki     | ~     |
| ت <i>ک</i> 1 | Szkolenia e-learning<br>Strona startowa<br>Katalog szkoleń | ř           | Materiały wykładowe - elektroradio | terapia - Gr 5 - Przy       | pisywanie grup                | ypisz wybrany | /ch                  |                    |        |             |             |              |            | ¢          |       |
| 2            | Katalog przedmioty<br>Biblioteka materiałów                |             | Q SZUKAJ                           |                             | C                             | <b>2</b>      | Grupy przypisane     | Q SZUKAJ           |        |             |             |              |            |            |       |
|              | Moja biblioteka materiałów                                 |             | Grupa - AS - Gr. 2                 |                             |                               | ¢<br>M        | Grupa - AS - Gr. 1   |                    |        |             |             |              | E EDVI     | CU3        |       |
|              | Ankiety     Szkolenia tradycyjne     Encyklopedia          | ><br>><br>> | < 1 >                              |                             | Elementów na stronie:<br>50 ~ |               |                      | < <mark>1</mark> > |        |             |             | Elemen<br>50 | tów na s   | tronie:    |       |
|              | Certyfikaty                                                | ><br>>      | Liczba zaznaczonych: ]             | Liczba grup:                | 1                             |               | Liczba zaznaczonych: | 1                  | Liczba | grup:       |             |              |            | 1          |       |
|              | Baza Wiedzy                                                | >           | © 2021 - Asseco Data Systems S.A.  |                             |                               |               |                      |                    |        | v2.5        | 5.273-101 - | 11.10.20     | 21 12:48:2 | 24 Mapa si | trony |

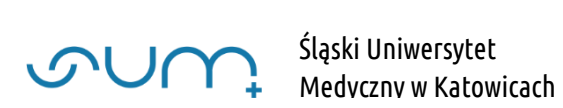

W kolejnym oknie jedynie klikamy zapisz (14)

| Γ  | ഹസ                         |   | PORTAL SZKOLENIA KOMUNIKACJA DOKUMENTY RAPORTY                                                                          |                     | ¢         | <b>,</b> | ] ④     | A           | A  | A [      |          | N   |
|----|----------------------------|---|----------------------------------------------------------------------------------------------------|---------------------|-----------|----------|---------|-------------|----|----------|----------|-----|
|    | K Szkolenia                |   | 😤 / Katalog przedmiotów / Przedmiot: Historia medycyny / Materiały wykladowe - elektroradioterapia - Gr 5 - Uprawnienia |                     |           |          |         |             |    |          |          |     |
| ଜ  | 📁 Egzaminy                 | > | Dane podstawowe Zawartość szkolenia Uprawnienia                                                                         | Podgląd             |           |          | 🗘 Usta  | wienia      | •  | Lat y    | Vyniki   | ~   |
| 2  | Szkolenia e-learning       | ~ | Dodaj uprawnienie                                                                                                    |                     |           |          |         |             |    |          | :        | ×   |
| Q  | Strona startowa            |   | Polac                                                                                                    |                     |           |          |         |             |    |          |          |     |
|    | Katalog szkoleń            |   | Dziedzicz role użytkowników z grupy                                                                                     |                     |           |          |         |             |    |          | ÷        |     |
| ₩. | Katalog przedmioty         |   | Data rozpoczącia:                                                                                                    |                     |           |          |         |             |    |          |          |     |
|    | Biblioteka materiałów      |   | Godzina:                                                                                                    |                     |           |          |         |             |    |          |          |     |
|    | Moja biblioteka materiałów |   | 0 GGMM                                                                                                    |                     |           |          |         |             |    |          |          |     |
|    | Ankiety                    | > | Data zakończenia:                                                                                                    |                     |           |          |         |             |    |          |          |     |
|    | 🛒 Szkolenia tradycyjne     | > | Godzina:                                                                                                    |                     |           |          |         |             |    |          |          |     |
|    | Encyklopedia               | > | 0 GG:MM                                                                                                    |                     |           |          |         |             |    |          |          |     |
|    | 🤱 Certyfikaty              | > |                                                                                                    | *- pola oznaczone g | wiazdką s | ą wymag  | jane 🕤  |             | sz | × AN     |          |     |
|    | Słowniki                   | > |                                                                                                    |                     |           |          | 14      |             |    |          |          |     |
|    | 3 Baza Wiedzy              | > | © 2021 - Asseco Data Systems S.A.                                                                                       |                     |           |          | v2.5.27 | 3-101 - 11. |    | 12:48:24 | Mapa str | ony |
|    |                            |   |                                                                                                    |                     |           |          |         |             |    |          |          |     |
|    |                            |   |                                                                                                    |                     |           |          |         |             |    |          |          |     |
|    |                            |   |                                                                                                    |                     |           |          |         |             |    |          |          |     |
|    | Wyloguj                    |   |                                                                                                    |                     |           |          |         |             |    |          |          |     |

## Do szkolenia będą miały dostęp jedynie przypisane grupy studenckie

|          | ഹസ                                      | PORTAL SZKOLENIA KOMUNIKACJA DOKUMENTY RAPORTY                                                                      | ↓ S <sup>®</sup> ∄ ④ ∧ A A □ (R)               |
|----------|-----------------------------------------|----------------------------------------------------------------------------------------------------|------------------------------------------------|
|          | 🗙 Szkolenia                             | 😤 / Katalog przedmiotów / Przedmiot: Historia medycyny / Materiały wykładowe - elektroradioterapia - Gr 5 - Uprawni | ienia                                          |
| ଜ        | 📁 Egzaminy                              | Dane podstawowe Zawartość szkolenia Upr                                                                             | rawnienia Podgląd 🔅 Ustawienia 👻 🕍 Wyniki 👻    |
| ୍ମ<br>ଜୁ | Szkolenia e-learning<br>Strona startowa | Materiały wykładowe - elektroradioterapia - Gr 5 - Przypisywanie grup                                               | (*)                                            |
| 0        | Katalog szkoleń                         | PRZYPISYWANIE UZYTKOWNIKÓW                                                                                          |                                                |
| Ŀ2       | Katalog przedmioty                      | Q SZUKAJ                                                                                                    | Q SZUKAJ                                       |
|          | Biblioteka materiałów                   | Wynik wyszukiwania jest pusty lub lista nie zawiera żadnych elementów 🗧 🗲                                           | Grupy przypisane                               |
|          | Moja biblioteka materiałów              |                                                                                                    | Grupa - AS - Gr.1                              |
|          | Ankiety                                 | >                                                                                                    | Grupa - AS - Gr. 2                             |
|          | 🛒 Szkolenia tradycyjne                  | > Liczba zaznaczonych: O Liczba grup: O                                                                             | C T > Elementów na stronie:                    |
|          | Encyklopedia                            | >                                                                                                    | 50 ¥                                           |
|          | 2 Certyfikaty                           | >                                                                                                    |                                                |
|          | Słowniki                                | >                                                                                                    | Liczba zaznaczonych: O Liczba grup: 2          |
|          | Baza Wiedzy                             | >                                                                                                    |                                                |
|          |                                         | © 2021 - Asseco Data Systems S.A.                                                                                   | v2.5.273-101 - 11.10.2021 12:48:24 Mapa strony |
|          | Wyloguj                                 |                                                                                                    |                                                |